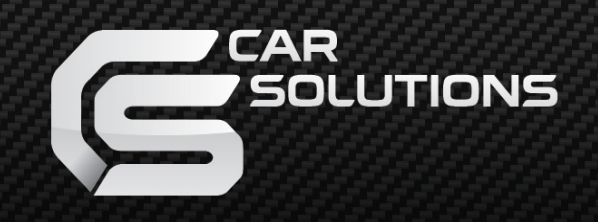

## **Main Specifications**

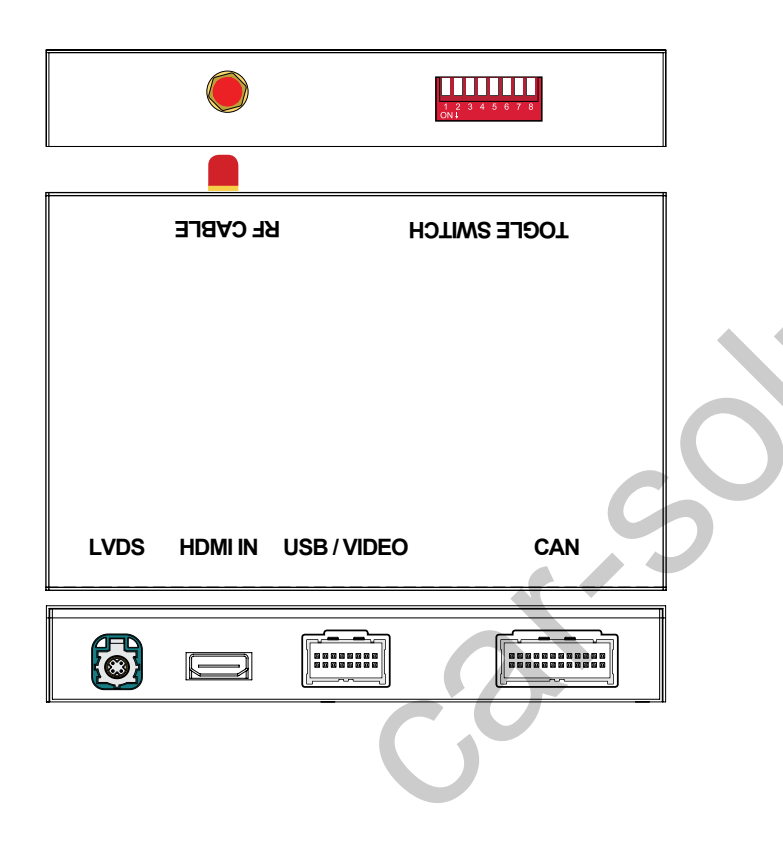

| Input Voltage       | 12~16V DC                                |  |  |  |
|---------------------|------------------------------------------|--|--|--|
| Rated Current       | 2A                                       |  |  |  |
| Rated Power         | 24W                                      |  |  |  |
| Material            | Housing aluminum                         |  |  |  |
| Connection          | Wireless , USB                           |  |  |  |
| Control             | Original car knob control, voice control |  |  |  |
| Working Temperature | -20 ~ 80 degree                          |  |  |  |

### **Components**

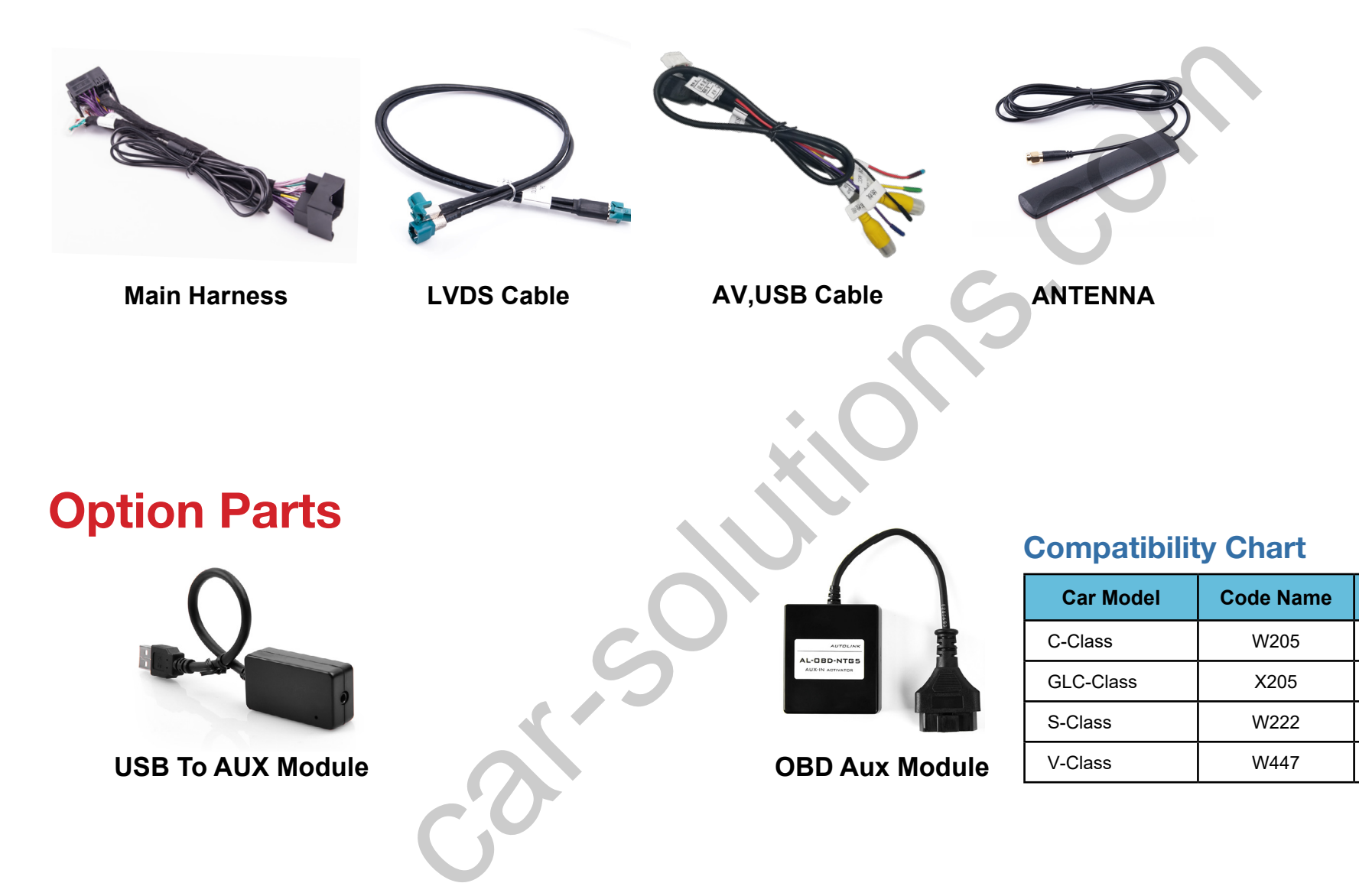

Year

2014 ~ 2019

2014 ~ 2019

2013 ~ 2019

2014 ~ 2019

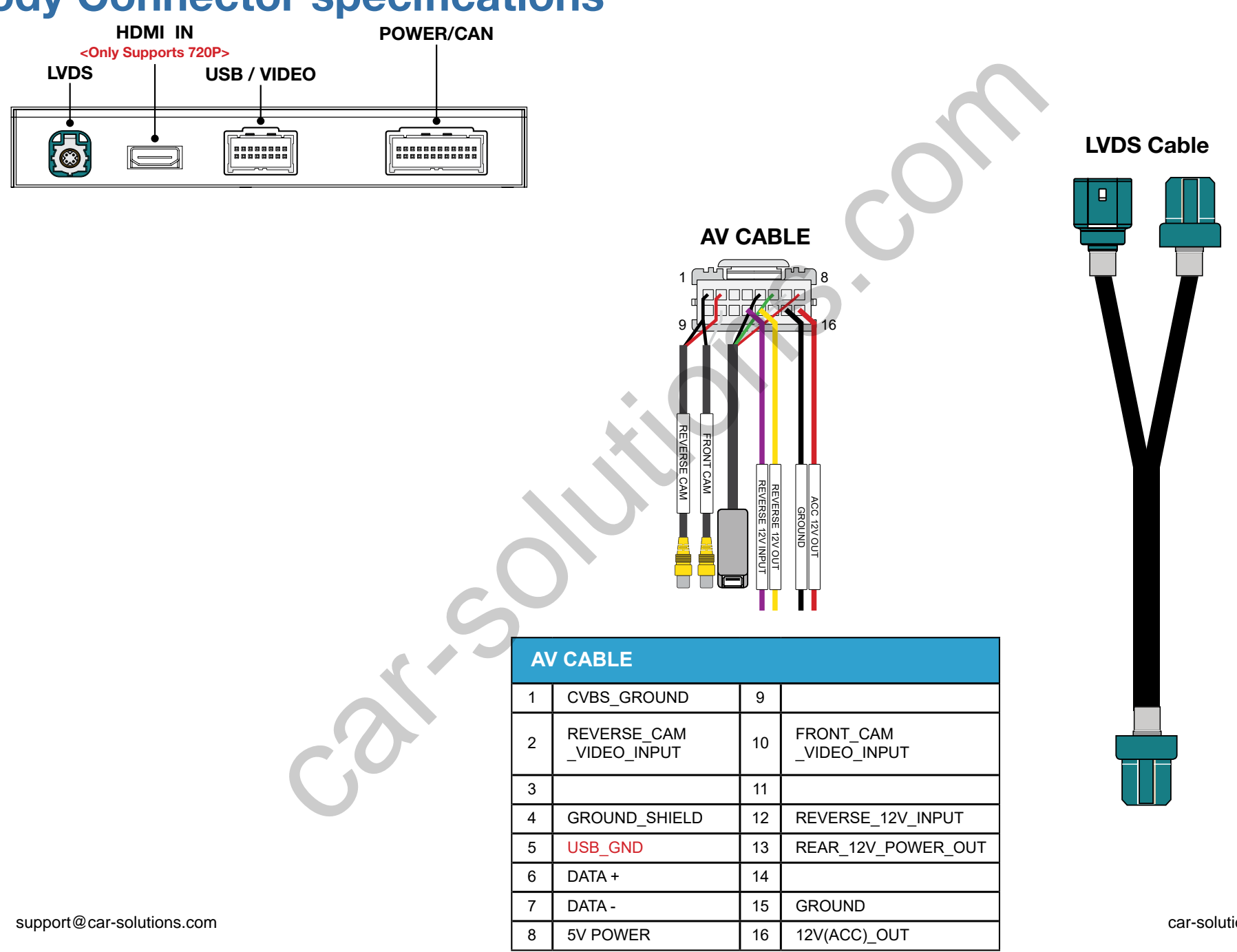

### **Body Connector specifications**

car-solutions.com

# **Car Compatibility Chart**

| Car Models             | Specific<br>Models | Production<br>Year | Specific Models                                        | Screen<br>Size     |
|------------------------|--------------------|--------------------|--------------------------------------------------------|--------------------|
| A-Class<br>*facelift   | W176               | 2016 - 2018        | - COMAND APS<br>NTG 5.0/5.1/5.2 (ONLINE) and AUDIO 20. | 7 inch<br>8 inch   |
| CLA-Class<br>*facelift | x156               | 2015 - 2018        | - COMAND APS                                           | 7 inch<br>8 inch   |
|                        | C117               | 2016 - 2018        | NTG 5.0/5.1/5.2 (ONLINE) and AUDIO 20.                 |                    |
| B-Class<br>*facelift   | W246               | 2015 - 2019        | - COMAND APS<br>NTG 5.0/5.1/5.2 (ONLINE) and AUDIO 20. | 7 inch<br>8 inch   |
| C-Class                | W205               | 2014 - 2019        | - COMAND APS<br>NTG 5.0/5.1/5.2 (ONLINE) and AUDIO 20. | 7 inch<br>8.4 inch |
| SLC-Class              | R172               | 2015 - 2019        | - COMAND APS<br>NTG 5.0/5.1/5.2 (ONLINE) and AUDIO 20. | 7 inch             |
| E-Class                | W212               | 2015 - 2017        | - COMAND APS<br>NTG 5.0/5.1/5.2 (ONLINE) and AUDIO 20. | 7 inch             |
| CLS-Class              | W218               | 2015 - 2018        | - COMAND APS<br>NTG 5.0/5.1/5.2 (ONLINE) and AUDIO 20. | 7 inch             |
| GLC-Class              | X253               | 2015 - 2019        | - COMAND APS<br>NTG 5.0/5.1/5.2 (ONLINE) and AUDIO 20. | 7 inch<br>8.4 inch |
| GLE-Class              | W166               | 2015 - 2019        | - COMAND APS<br>NTG 5.0/5.1/5.2 (ONLINE) and AUDIO 20. | 8 inch             |
| GLS-Class              | X166               | 2015 - 2019        | - COMAND APS<br>NTG 5.0/5.1/5.2 (ONLINE) and AUDIO 20. | 8 inch             |
| V-Class                | W447               | 2015 - 2019        | - COMAND APS<br>NTG 5.0/5.1/5.2 (ONLINE) and AUDIO 20. | 7 inch<br>8.4 inch |
| X-Class                | W470               | 2015 - 2019        | - COMAND APS<br>NTG 5.0/5.1/5.2 (ONLINE) and AUDIO 20. | 7 inch<br>8.4 inch |

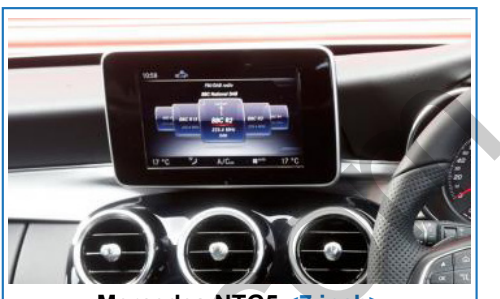

Mercedes NTG5 <7 inch>

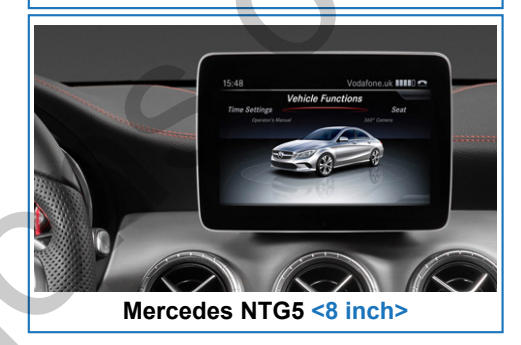

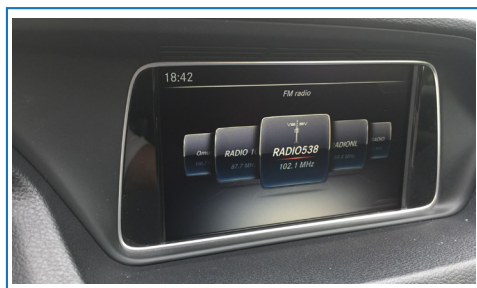

Mercedes NTG5 <7 inch>

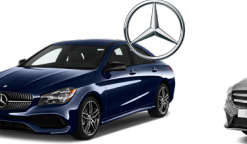

A, CLA-Class \*facelift

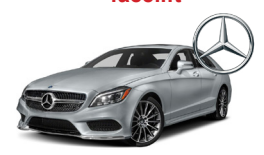

CLS-Class \*facelift

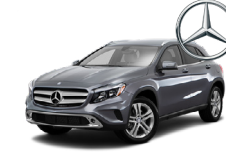

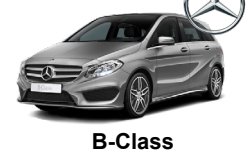

\*facelift

SLC-Class

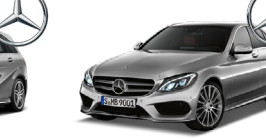

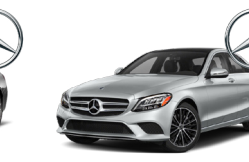

C-Class

V-Class

E-Class

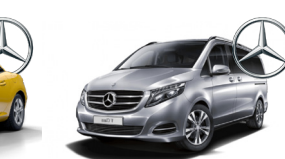

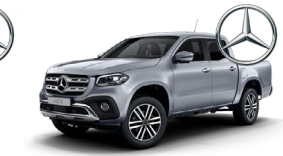

X-Class

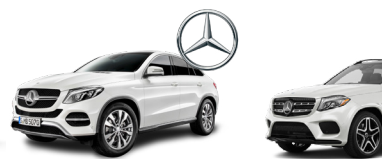

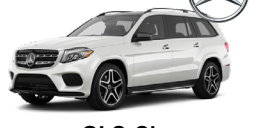

GLA-Class

GLC-Class

GLE-Class GLS-Class car-solutions.com

support@car-solutions.com

### **Full Installation Diagram**

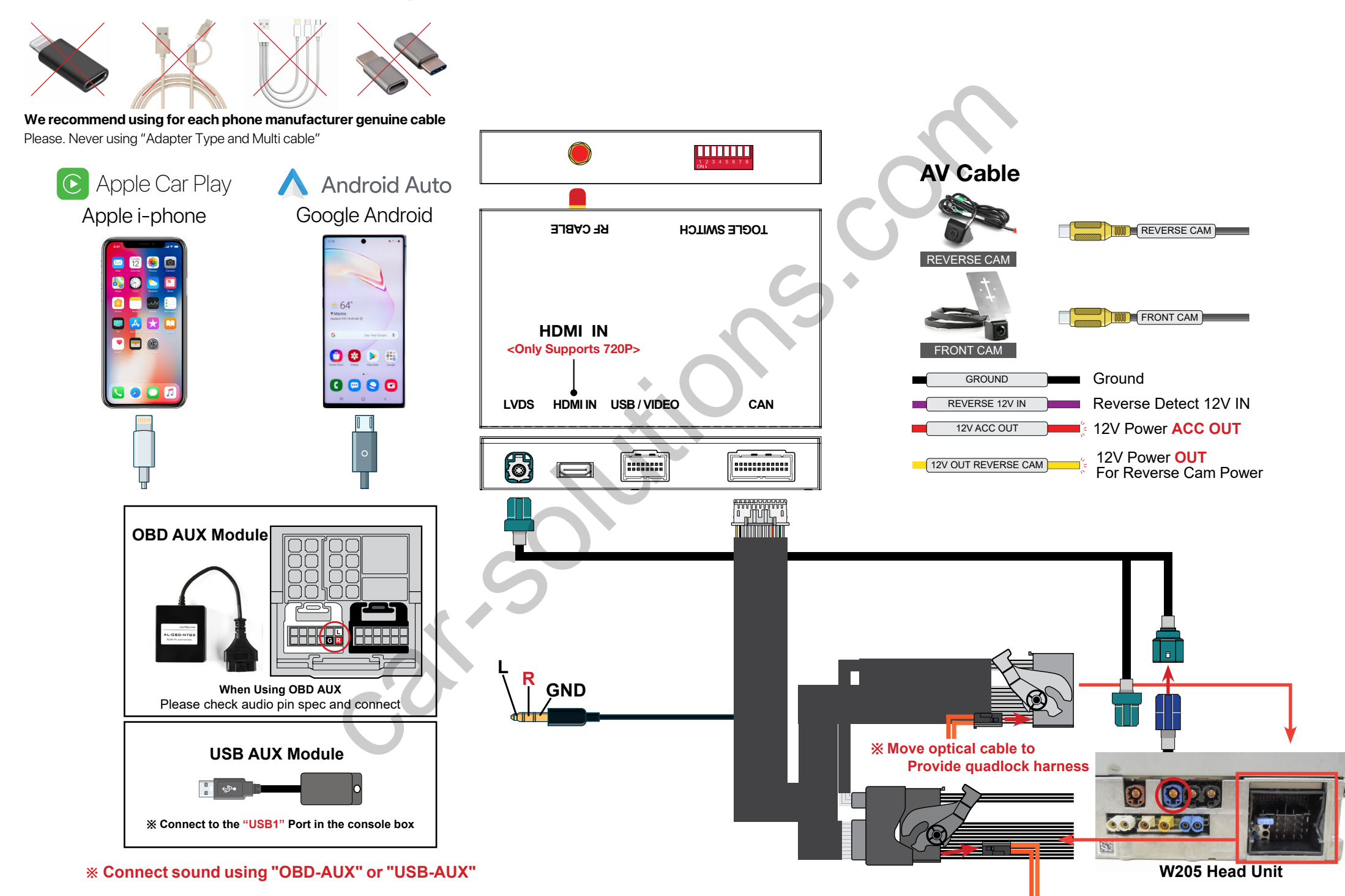

# **DIP Switch Settings**

OFF 0N 0N 0FF : ↑ 0FF : ↑

| PIN                              | ON (▼)              | OFF(▲)         | No.3   | No.4         | No.5     | No.6        | Year           | Car Model | Code Name        | Screen<br>Size |
|----------------------------------|---------------------|----------------|--------|--------------|----------|-------------|----------------|-----------|------------------|----------------|
| 1                                | External Microphone | OEM Microphone |        |              |          |             | 2016 ~ 2018    | A,CLA,GLA | W176             |                |
| 2                                |                     |                |        |              | ) OFF(▲) | 2015 ~ 2019 | <b>B-Class</b> | W246      | 7 inch<br>8 inch |                |
|                                  |                     |                |        | \ (▼) OFF(▲) |          | 2015 ~ 2018 | CLS-Class      | C218      |                  |                |
| Selection of car mode            |                     |                |        |              |          | 2015 ~ 2019 | GLE-Class      | W166      |                  |                |
| 5                                | 8.4 Inch            | 7 Inch . 8inch |        |              |          |             | 2015 ~ 2019    | GLS-Class | X166             |                |
| 6                                | 960 X 480           | 800 X 480      |        |              |          |             | 2015 ~ 2019    | SLC-Class | R172             |                |
| 7 Used Default " <b>OFF(</b> ▲)" |                     | ON (▼)         | ON (▼) | OFF(▲)       | ON (▼)   | 2015 ~ 2017 | E-Class        | W212      | 7 inch           |                |
| 8 Used Default "ON (▼)"          |                     |                | 7      |              |          | 2014 ~ 2019 | C-Class        | W205      |                  |                |
|                                  |                     |                |        |              |          | OFF(▲)      | 2015 ~ 2019    | GLC-Class | X253             | · 7 inch       |
|                                  |                     |                |        |              |          |             | 2015 ~ 2019    | V-Class   | W447             |                |
|                                  |                     |                |        |              |          |             | 2015 ~ 2019    | X-Class   | W470             |                |
|                                  |                     |                |        |              |          |             | 2014 ~ 2019    | C-Class   | W205             |                |
|                                  |                     |                | OFF(▲) | OFF(▲)       |          |             | 2015 ~ 2019    | GLC-Class | X253             | 8.4 inch       |
|                                  |                     |                |        |              |          |             | 2015 ~ 2019    | V-Class   | W447             |                |
|                                  |                     |                |        |              |          |             | 2015 ~ 2019    | X-Class   | W470             |                |

### **Activation by original buttons**

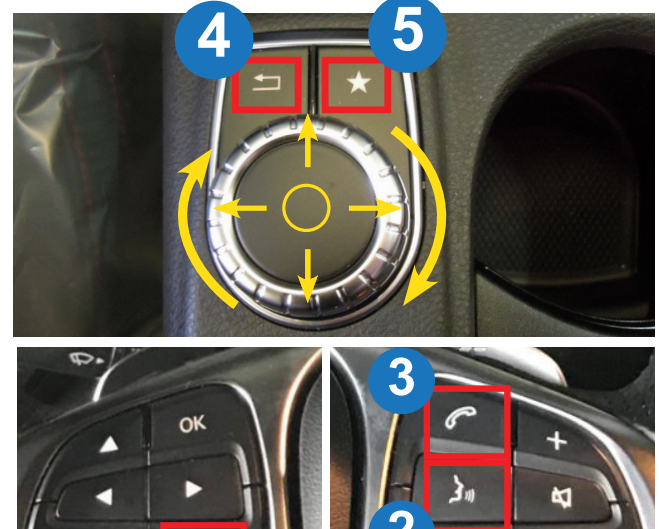

**A-Class Buttons** 

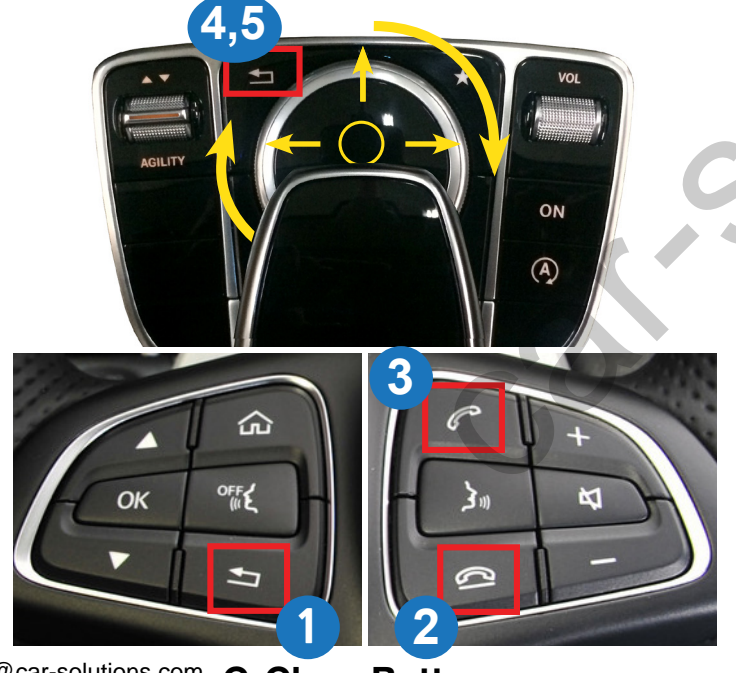

Apple Car Play

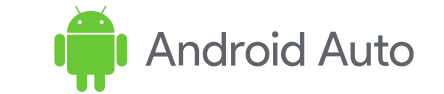

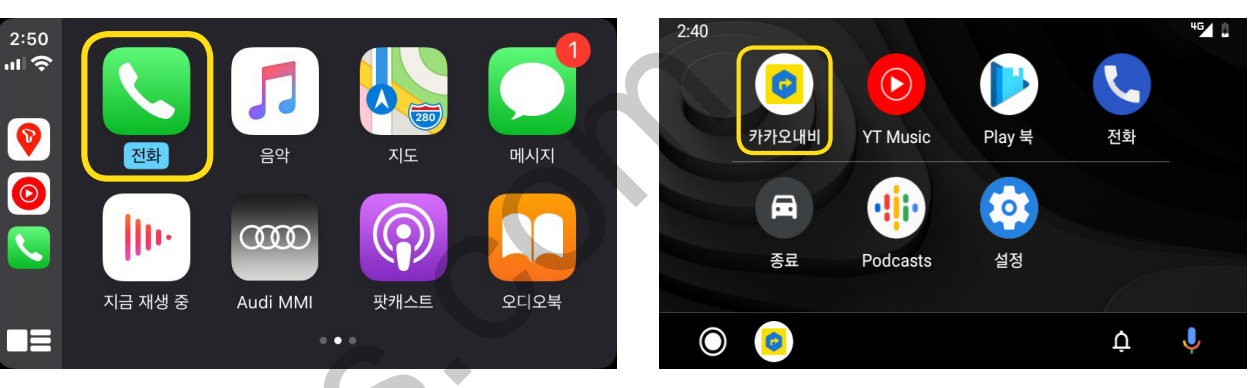

| Button            | Function                     | Operation                   | Remarks                              |  |  |
|-------------------|------------------------------|-----------------------------|--------------------------------------|--|--|
| 1                 | Changing<br>Modes            | Press the button 3 seconds  | Order : OEM $\rightarrow$ Car Play   |  |  |
|                   |                              | Press the button short time | Return to the OEM mode in any modes. |  |  |
| $\leftrightarrow$ | Move the pointer<br>Select   | Turn the dial               | Apple Car Play Function              |  |  |
|                   |                              | Press the dial              | Google Android Auto                  |  |  |
| 3                 | Answer Phone Call            | Press the button            | Apple Car Play Function              |  |  |
|                   |                              |                             | Google Android Auto                  |  |  |
|                   | Reset                        | Press the button 5 seconds  | Apple Car Play Function              |  |  |
| 4                 | Go back                      | Press the button            | Google Android Auto                  |  |  |
| 5                 | Changing<br>Modes            | Press the button 3 seconds  | Order:OEM → Car Play                 |  |  |
|                   |                              | Press the button short time | Return to the OEM mode in any modes. |  |  |
| 2                 | "Siri"<br>"Google Assistant" | Press the button 3 seconds  | Apple Car Play Function              |  |  |
|                   |                              |                             | Google Android Auto                  |  |  |

car-solutions.com

support@car-solutions.com C-Class Buttons

### **User Interface**

### Airplay (Apple i-phone mirroring) <WIFI>

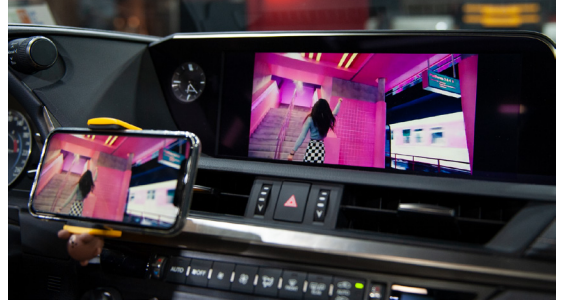

### It is connected by wifi signal

- Turn on the wifi on the i-phone - Select Carplayxxxxx (The wifi name might be deffrent) and connect
- Select "Air play" in the "i-Phone Control Center" - The smart phone screen will be copy on the car screen

### WireAuto (Android Auto) <Cable>

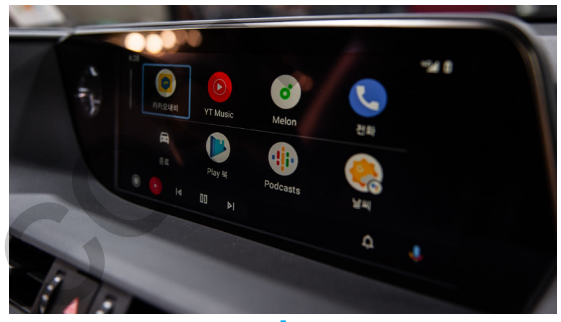

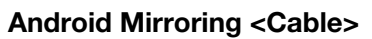

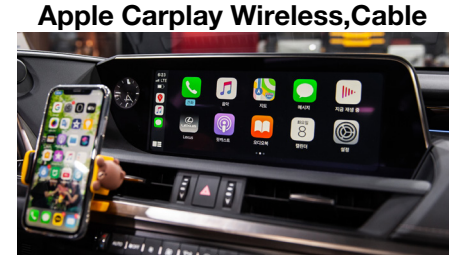

#### WirelessDev Setting (Bluetooth)

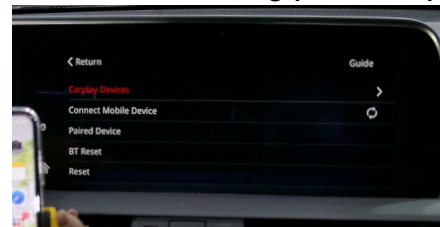

Wireless Carplay Settings (Bluetooth) % Only (Apple i-Phone)

USB Player (Media, Music)

**HDMI IN PUT** 

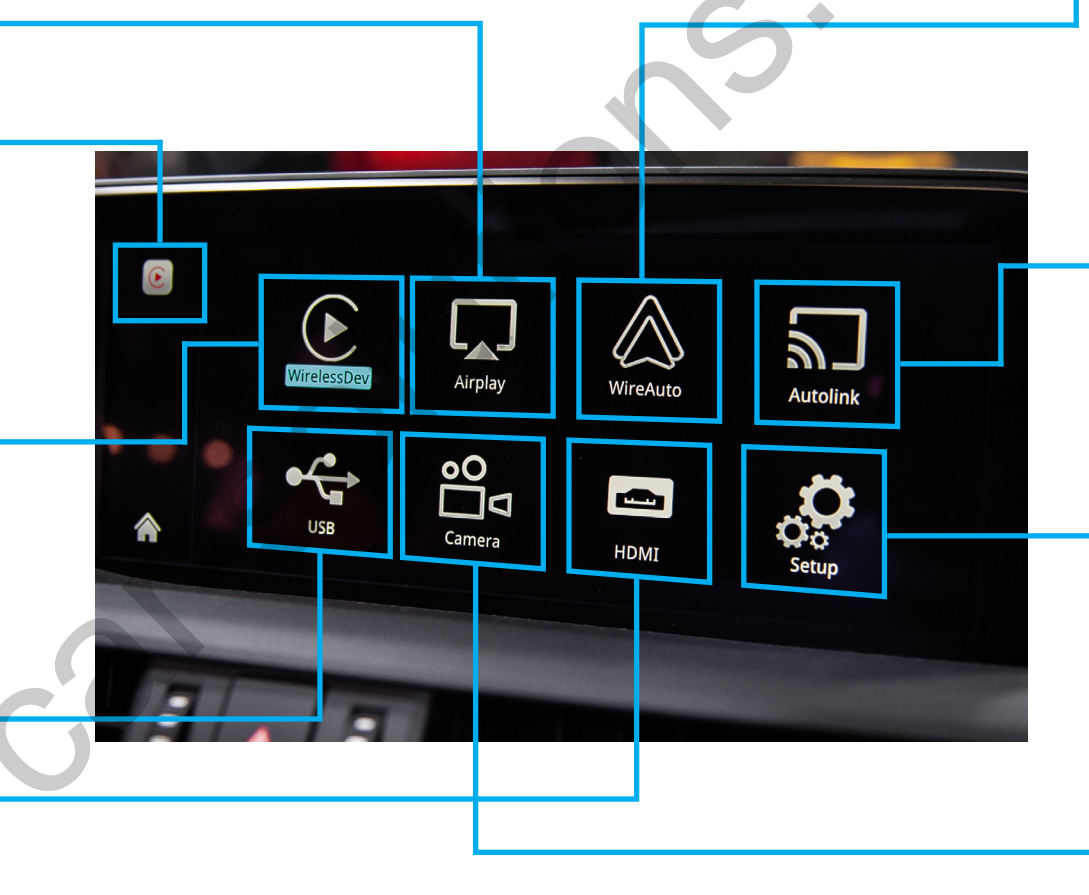

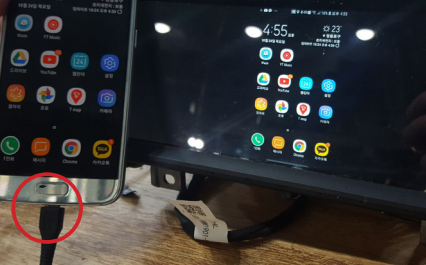

### Setup <Please Check Next Page>

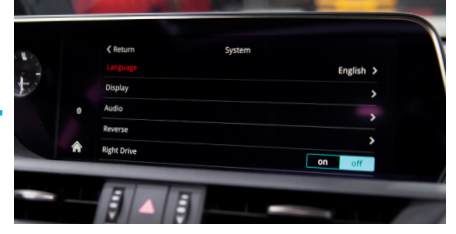

**Front Camera** 

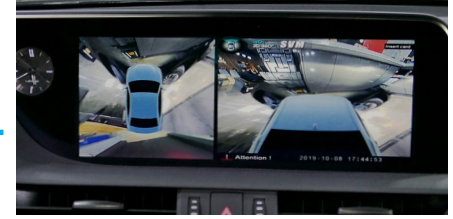

When it installed front view camera The user can check front view camera image with it

# Settings <System>

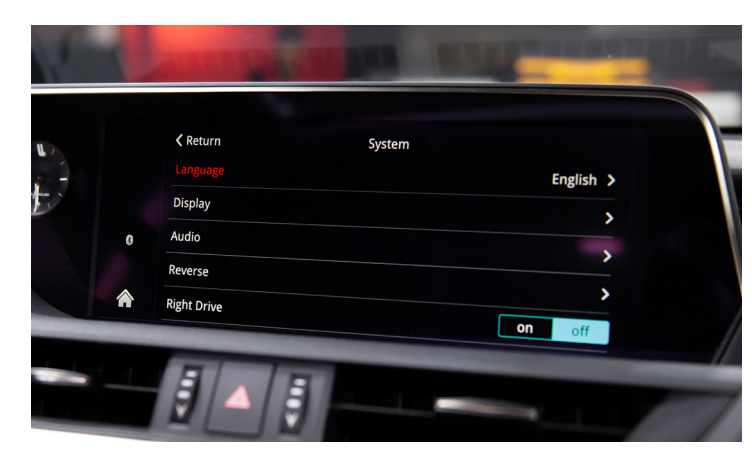

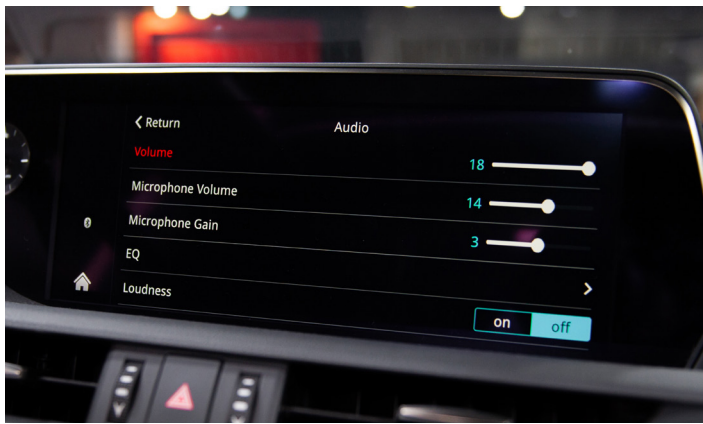

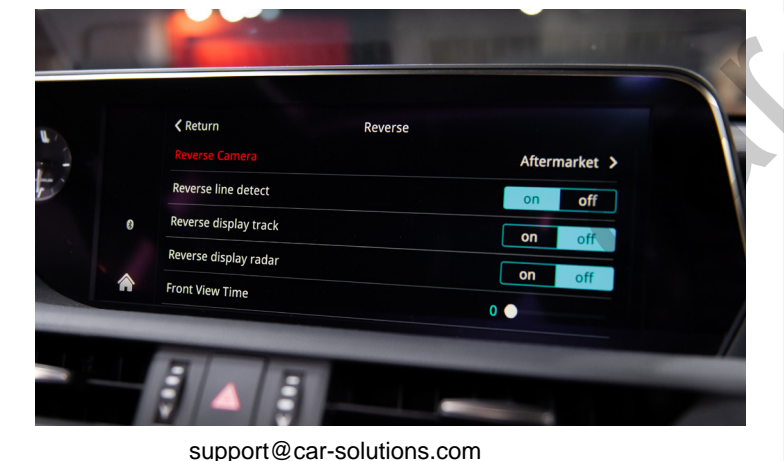

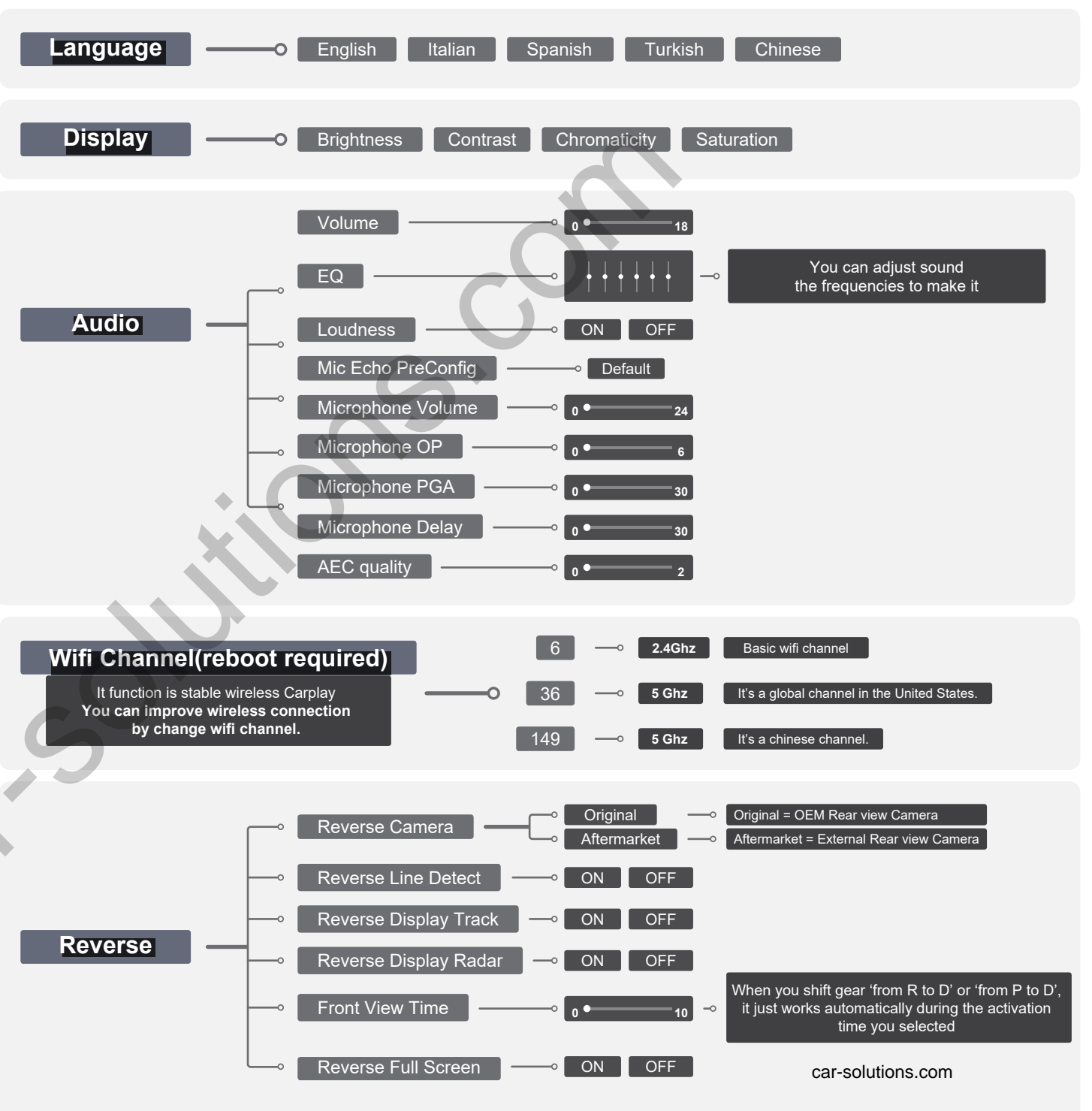

### Settings <System>

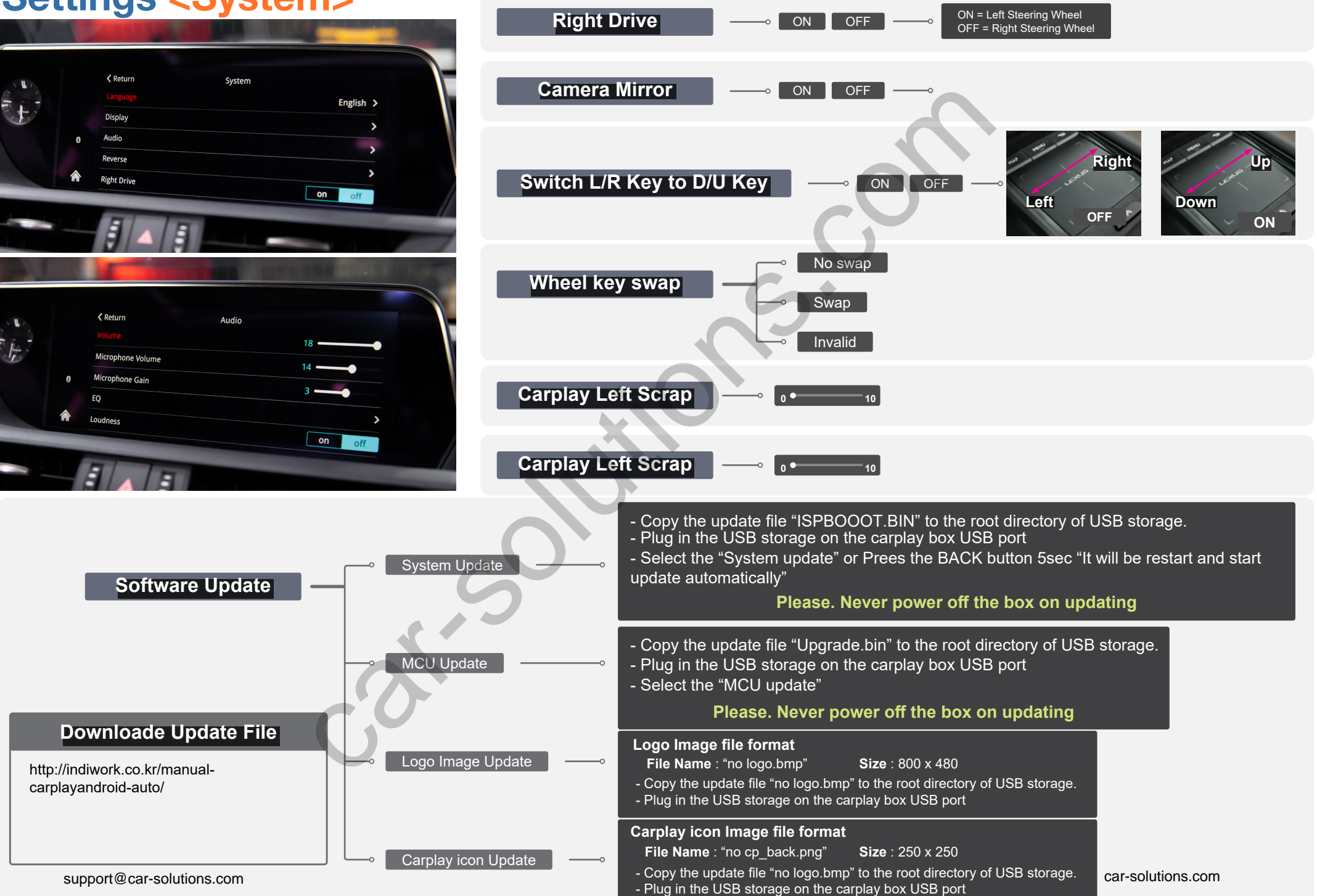

# **Recomand Setting**

# 8.4inch Screen C,GLC (W205), V (W447) X (W470)

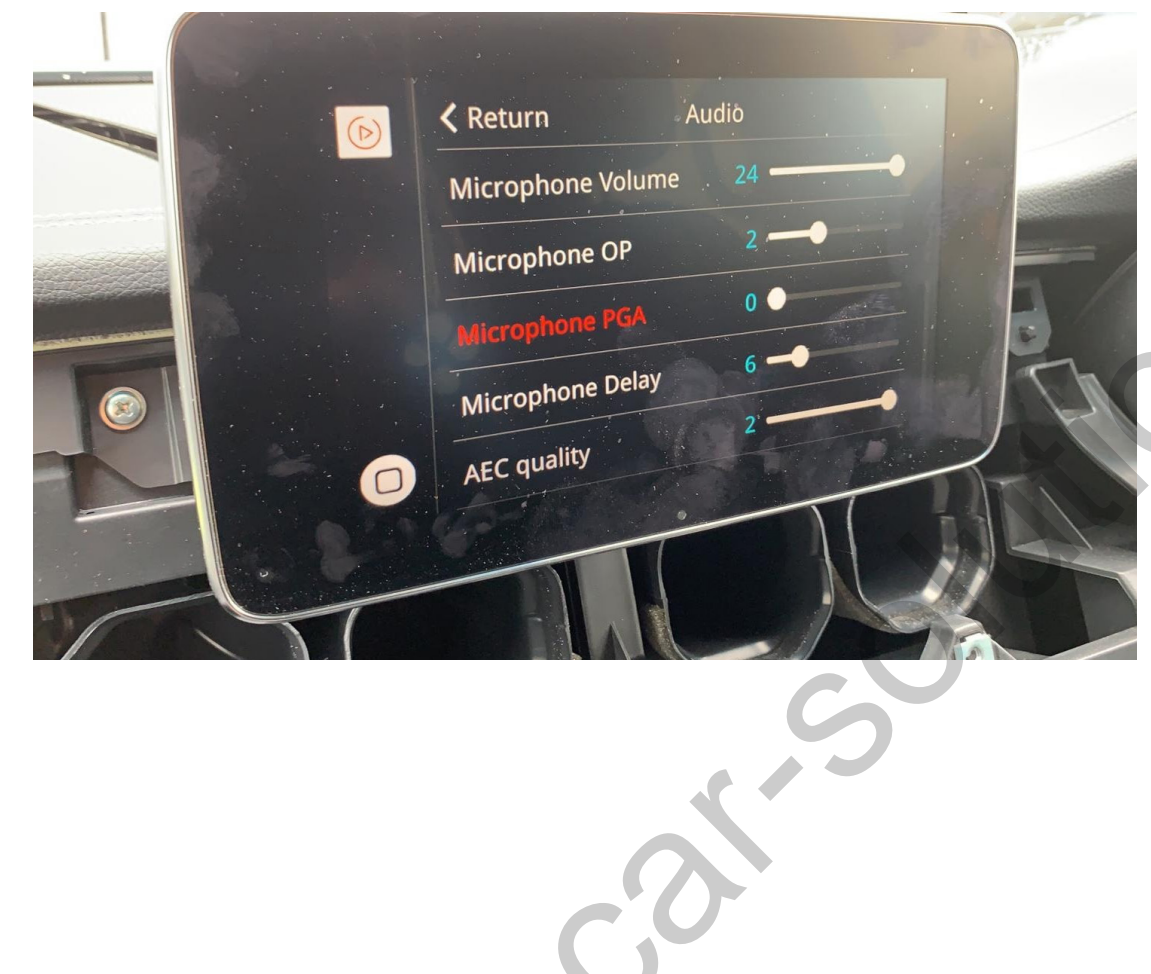

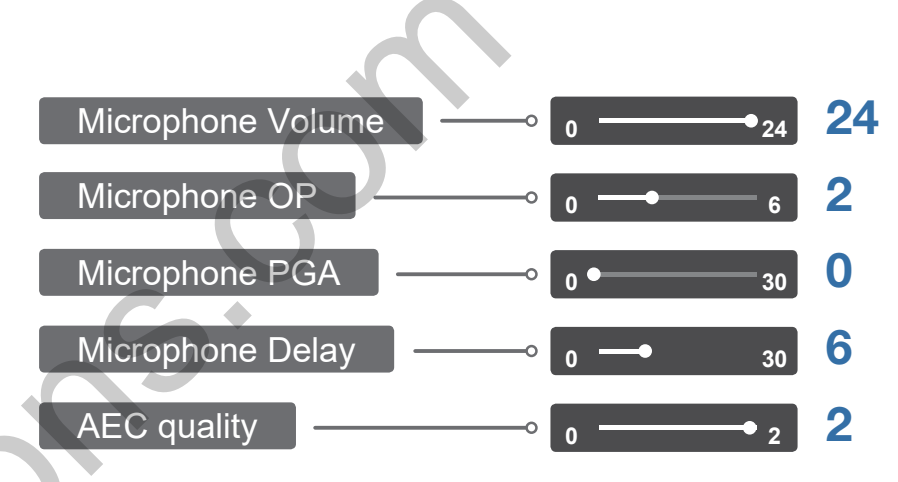